# Tomada Wiser Guia do utilizador do dispositivo

Informações acerca das funcionalidades e do funcionamento do dispositivo.

### 05/2025

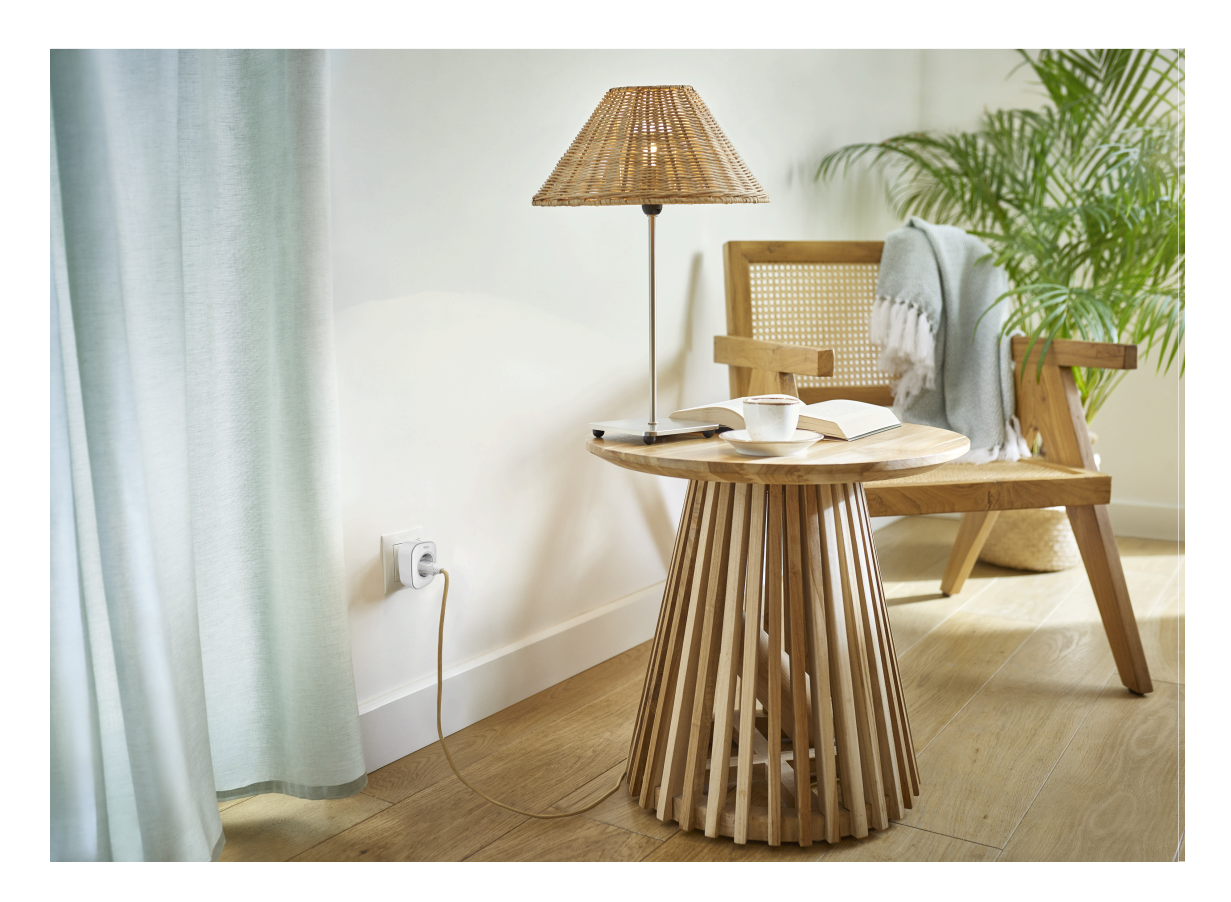

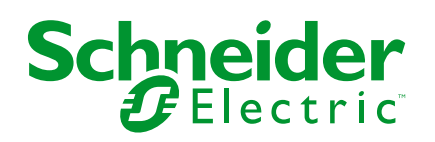

# Informações legais

As informações fornecidas neste documento contêm descrições gerais, características técnicas e/ou recomendações relacionadas com produtos/soluções.

Este documento não deve substituir um estudo aprofundado ou um desenvolvimento operacional e num local específico ou um plano esquemático. Não deve ser utilizado para determinar a adequação ou fiabilidade dos produtos/soluções para aplicações específicas de utilizadores. O utilizador tem o dever de efetuar ou solicitar a um especialista profissional à sua escolha (integrador, supervisor ou semelhante) uma análise adequada e exaustiva do risco, avaliação e teste dos produtos/soluções no que respeita à aplicação específica ou utilização efetiva.

A marca Schneider Electric e quaisquer marcas comerciais da Schneider Electric SE e respetivas subsidiárias referidas no presente documento são propriedade da Schneider Electric SE ou das respetivas subsidiárias. Todas as outras marcas podem ser marcas comerciais do respetivo proprietário.

Este documento e o respetivo conteúdo estão protegidos por leis de direitos de autor aplicáveis e são fornecidos apenas para fins informativos. Nenhuma parte deste documento pode ser reproduzida ou transmitida de qualquer forma ou método (eletrónico, mecânico, fotocópia, gravação ou outro), para qualquer finalidade, sem o consentimento prévio por escrito da Schneider Electric.

A Schneider Electric não concede qualquer direito ou licença para utilização comercial do documento ou do respetivo conteúdo, exceto para uma licença não-exclusiva e pessoal para a respetiva consulta no "estado atual".

A Schneider Electric reserva-se o direito de efetuar alterações ou atualizações relativamente ou sobre o conteúdo do presente documento ou o respetivo formato, em qualquer altura sem aviso prévio.

Na medida do permitido pela legislação aplicável, a Schneider Electric e as respetivas subsidiárias não assumem qualquer responsabilidade ou obrigação por quaisquer erros ou omissões no conteúdo informativo do presente documento, bem como qualquer utilização indevida ou abusiva do respetivo conteúdo.

# Conteúdos

| Informações de segurança                 | 4  |
|------------------------------------------|----|
| Tomada Wiser                             | 5  |
| Para a sua segurança                     | 5  |
| Acerca do dispositivo                    | 6  |
| Instalar o dispositivo                   | 6  |
| Emparelhar o dispositivo com o Hub Wiser | 7  |
| Configuração do dispositivo              | 8  |
| Mudar o nome do dispositivo              | 8  |
| Alterar o ícone                          | 9  |
| Definir a localização do dispositivo     | 10 |
| Identificar o dispositivo                | 11 |
| Gestão Anti-disparo                      | 11 |
| Centro de Energia                        | 12 |
| Utilizar o dispositivo                   | 13 |
| Mudar de operação                        | 13 |
| Criar um horário                         | 14 |
| Controlo de voz                          | 16 |
| Criar um momento                         | 16 |
| Criar uma automatização                  | 19 |
| Remover o dispositivo                    | 26 |
| Redefinir o dispositivo                  | 26 |
| Indicadores LED                          | 26 |
| Informações técnicas                     | 27 |
| Conformidade                             | 28 |
| Declaração de conformidade               | 28 |
| Marcas registadas                        | 28 |
|                                          |    |

# Informações de segurança

# Informações importantes

Leia cuidadosamente estas instruções e observe o equipamento para se familiarizar com o dispositivo antes de o tentar instalar, operar, efetuar revisões ou manutenções. As seguintes mensagens especiais podem aparecer ao longo deste manual ou no equipamento para avisar de potenciais perigos ou para chamar a atenção para informação que esclareça ou simplifique um procedimento.

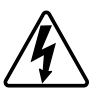

O aditamento de um dos símbolos a um rótulo de segurança «Perigo» ou «Aviso» indica a existência de um perigo elétrico que resultará em ferimentos pessoais se as instruções não forem seguidas.

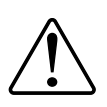

Este é o símbolo do alerta de segurança. É utilizado para alertá-lo para potenciais perigos de lesões pessoais. Obedeça a todas as mensagens de segurança que acompanham este símbolo para evitar possíveis lesões ou morte.

## **A A PERIGO**

**PERIGO** indica uma situação perigosa que, se não for evitada, **resultará em** morte ou ferimentos graves.

O não cumprimento destas instruções resultará em morte e lesões graves.

# **▲**ATENÇÃO

ATENÇÃO indica uma situação perigosa que, se não for evitada, pode resultar em morte ou ferimentos graves.

# 

**CUIDADO** indica uma situação perigosa que, se não for evitada, **pode resultar em** lesões ligeiras ou moderadas.

# **AVISO**

O AVISO é utilizado para abordar práticas não relacionadas com lesões físicas.

# **Tomada Wiser**

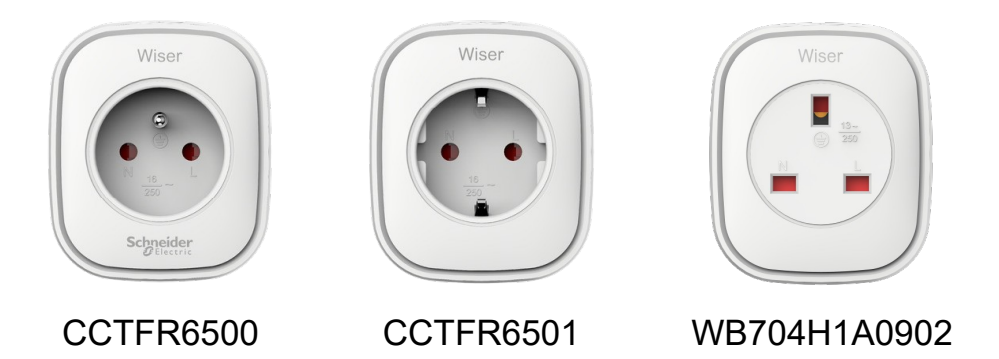

## Para a sua segurança

## **AVISO**

#### **RISCO DE DANOS NO DISPOSITIVO**

Manusear sempre o produto de acordo com os dados técnicos especificados.

O não cumprimento destas instruções pode resultar em danos no equipamento.

# 

#### **RISCO DE DANOS NO DISPOSITIVO**

• A tomada deve ser utilizada somente em espaços interiores.

• Para desligar a tomada da fonte de alimentação, retire-a da tomada mural ou desligue o fusível no circuito de entrada.

- Não ligue as tomadas uma após a outra.
- Não instale em locais com elevada humidade ou temperaturas extremas.

 Não exponha a tomada smart a líquidos inflamáveis, gases ou outros explosivos.

O não cumprimento destas instruções pode resultar em lesões ou danos no equipamento.

## Acerca do dispositivo

A ficha inteligente de Wiser (doravante designada por **Ficha**) tem um botão de pressão que lhe permite ligar e desligar manualmente os aparelhos elétricos ou controlá-los através da Aplicação Wiser Home. Fornece energia ao aparelho elétrico à qual está ligado. A tomada móvel funcionará em qualquer tomada de parede à qual estiver ligada. A tomada de parede tem de estar ligada para que funcione.

A tomada móvel atua como um extensor de alcance do sinal de radiofrequência (RF) para controlar remotamente os seus aparelhos elétricos. Tem um extensor de alcance do sinal de radiofrequência incorporado para permitir a conectividade aos dispositivos mais afastados do Hub Wiser.

#### Vantagem de utilização de uma tomada móvel:

- Configurar várias programações para ligar/desligar a tomada móvel.
- Configurar a notificação para o alarme quando o consumo de energia for (alto ou baixo).

#### Funcionalidades da tomada móvel:

- Controlo remoto ou manual a qualquer momento, em qualquer lugar com a aplicação Wiser
- Funciona com a Amazon Alexa, o Google Assistant e a Siri

### Diagrama dos elementos de funcionamento

A. Botão ligar/desligar

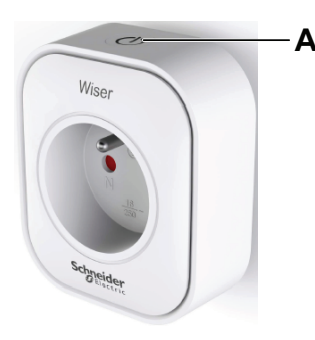

## Instalar o dispositivo

Consultar as instruções de instalação fornecidas com este produto.

## Emparelhar o dispositivo com o Hub Wiser

Através da aplicação Wiser Home, emparelhe a sua tomada com o **Hub Wiser** para aceder e controlar a tomada. Para emparelhar a tomada:

- 1. No ecrã Inicial, toque em
- 2. Toque em **Dispositivos** > + e em **Equipamentos** > **Tomada smart**.

SUGESTÃO: Também pode navegar tocando em Controlo > + > Equipamentos > Tomada smart.

**SUGESTÃO:** O ecrã seguinte mostra o processo de associação da tomada móvel.

3. Prima rapidamente o botão de pressão da tomada móvel três vezes.

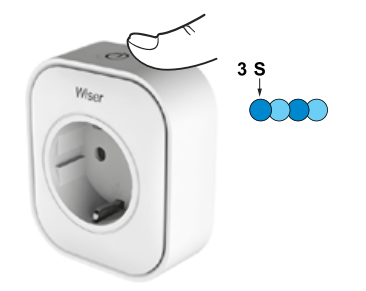

4. Aguarde alguns segundos até a tomada móvel estar associada com sucesso.

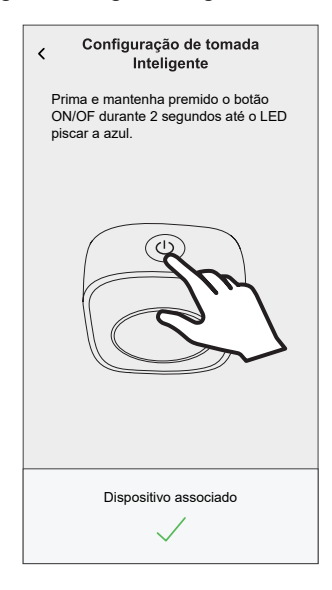

5. Uma vez associado o dispositivo, toque em 🖍 (A), selecione um ícone adequado para a sua carga e toque em **Guardar**.

NOTA: O ícone da tomada elétrica está atribuído por predefinição.

6. Toque em (B) e atribua um nome.

| O que controla este disp                                                            | ositivo?                                        | ne       |
|-------------------------------------------------------------------------------------|-------------------------------------------------|----------|
| Atribua um nome a este d<br>um ícone que melhor o rej<br>apresentado no ecrã inicia | ispositivo e escoll<br>presente. Este se<br>al. | ha<br>rá |
|                                                                                     |                                                 |          |
| Ícone<br>Tomadas elétricas                                                          | ٩                                               | × (A     |
| Nome<br>por exemplo, lâmpada                                                        |                                                 | ×-B      |
|                                                                                     |                                                 |          |
|                                                                                     |                                                 |          |

- 7. Toque em **Seguinte** para atribuir a tomada móvel a uma divisão existente ou a uma nova divisão.
- 8. Toque em Enviar.

Pode ver a tomada adicionada no separador **Controlo**, por baixo do separador Divisão ou de **TODOS** os dispositivos.

# Configuração do dispositivo

## Mudar o nome do dispositivo

Através da aplicação Wiser Home, pode mudar o nome da tomada móvel.

- 1. No ecrã **Inicial**, toque em
- 2. Toque em **Dispositivos > Tomada inteligente > Nome do dispositivo** (A) para mudar o nome da tomada móvel.

| C Detalhes do di<br>Tomada inte          | spositivo<br>ligente |   |   |
|------------------------------------------|----------------------|---|---|
|                                          |                      |   |   |
| OPÇÕES                                   |                      | ^ |   |
| Ícone<br>Tomadas elétricas               | G                    |   |   |
| Nome<br>TV                               |                      |   | ( |
| Localização<br>Sala de estar             |                      |   |   |
| SOBRE                                    |                      | ^ |   |
| Versão do firmware<br>Firmware 00.00.000 |                      |   |   |
| Identific                                | ar                   |   |   |
| Elimina                                  | ır                   |   |   |

### Alterar o ícone

Pode alterar o ícone do dispositivo.

- 1. No ecrã Inicial, toque em 2 > Dispositivos > Tomada smart.
- 2. Toque em **ícone**, selecione um ícone à sua escolha (A) e toque em **Guardar** (B).

**IMPORTANTE:** Se tiver instalado uma tomada e um PowerTag, ao alterar o ícone para outra categoria irá eliminar todos os dados históricos. Consulte Vista de energia de dispositivos individuais

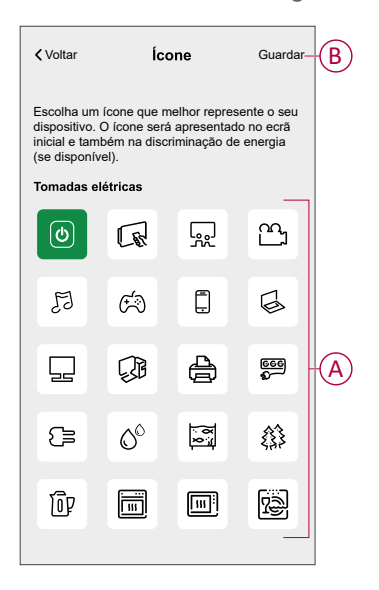

## Definir a localização do dispositivo

Através da aplicação Wiser Home, pode atribuir o seu interruptor sem fios a qualquer divisão (como o quarto, a sala de estar, a sala de jantar, etc.).

- 1. No ecrã **Inicial**, toque em 🔅.
- 2. Toque em **Dispositivos**, selecione o dispositivo da lista, cujo localização pretende alterar.
- 3. Toque em Localização 🖍 para abrir o ecrã de configuração.
- 4. No ecrã **Configuração do dispositivo**, pode introduzir o **Novo nome da divisão** (A) ou selecionar uma divisão já existente na lista (B).

| ← Configuração do dispositivo                                 |   |
|---------------------------------------------------------------|---|
| Onde é que este dispositivo controla?<br>Novo nome da divisão | A |
| Sala de estar<br>3 dispositivos                               |   |
| Cozinha<br>2 dispositivos                                     |   |
| Casa de banho<br>3 dispositivos                               |   |
| Quarto<br>2 dispositivos                                      |   |
|                                                               |   |
|                                                               |   |
| Remover da divisão                                            | C |
| Enviar                                                        | D |

**SUGESTÃO:** Se o dispositivo já estiver atribuído, pode removê-lo da divisão existente. Toque em **Remover da divisão** (C).

5. Depois de efetuadas as alterações, toque em Enviar (D).

### Identificar o dispositivo

Através da aplicação Wiser Home, pode identificar a tomada móvel a partir de outros dispositivos disponíveis na divisão. Para identificar a tomada móvel:

- 1. No ecrã **Inicial**, toque em ?.
- 2. Toque em Dispositivos > Tomada inteligente > Identificar (A).

#### NOTA:

- Esta funcionalidade faz piscar o LED da tomada móvel para conseguir localizar o dispositivo real. O LED da tomada móvel pode demorar até um minuto para se acender e piscar.
- O LED da tomada móvel continuará a piscar até tocar em OK.

| < Detalhes do dispo<br>Tomada inteliger  | sitivo<br>nte |    |   |
|------------------------------------------|---------------|----|---|
| OPÇÕES                                   |               | ^  |   |
| Ícone<br>Tomadas elétricas               | G             | ø  |   |
| Nome<br>TV                               |               | ø  |   |
| Localização<br>Sala de estar             |               | ۲  |   |
| SOBRE                                    |               | ^  | ] |
| Versão do firmware<br>Firmware 00.00.000 |               |    |   |
| Identificar                              |               | ]— | A |
| Eliminar                                 |               |    |   |

### Gestão Anti-disparo

A Gestão Anti-Disparo impede que o disjuntor dispare ao desligar a carga (por exemplo, Aquecedor de Água, Tomada VE) ou ao reduzir a potência da carga.

O sistema de Gestão do Consumo de Energia (PCM) é um algoritmo avançado concebido para evitar o consumo excessivo global. Isto é conseguido através da redução de pontos de definição e do encerramento de cargas específicas, garantindo que o consumo de energia global permanece dentro de um limite predefinido. Com a integração do Wiser Home, os utilizadores ganham um maior controlo sobre as cargas monitorizadas pelo PCM. É possível registar até oito cargas de cada vez, o que ajuda a manter o consumo total do sistema abaixo do limite estabelecido. Este limite é determinado pelas especificações do contrato, sendo por isso importante consultar a secção Definir tarifa para informação sobre as tarifas de pico e fora de pico. Os dispositivos elegíveis serão automaticamente incorporados no sistema de Gestão Anti-disparo, otimizando ainda mais o consumo de energia e melhorando a eficiência geral da gestão de energia da sua casa.

Para mais informações sobre a **Gestão Anti-disparo**, consulte o respetivo Manual o Utilizador do Sistema.

## Centro de Energia

Pode acompanhar o seu consumo e produção de energia mesmo sem um dispositivo de monitorização de rede (PowerTag E). Se forem instalados dispositivos de energia independentes na sua casa, o Centro de Energia estará disponível para o ajudar a gerir e a monitorizar o seu consumo de energia.

Para mais informações sobre o **Centro de Energia**, consulte o respetivo Manual o Utilizador do Sistema.

## Utilizar o dispositivo

O Ecrã de Controlo do Dispositivo permite-lhe ligar/desligar o dispositivo e controlar várias definições.

# No separador **Controlo**, selecione a tomada e o ecrã de controlo apresenta as seguintes opções.

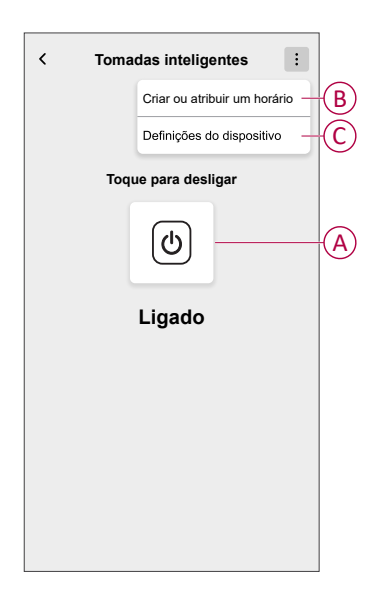

| Α | Toque para ligar ou desligar manualmente o dispositivo.                                                                                                |
|---|----------------------------------------------------------------------------------------------------|
| В | Toque para redirecioná-lo para o ecrã Programação, onde pode criar uma programação. Para mais informações, consulte Utilizar o dispositivo, página 14. |
| С | Toque para controlar várias definições no ecrã <b>Definições do dispositivo</b> . Para mais informações, consulte Configurar o dispositivo, página 8.  |

### Mudar de operação

Para usar a tomada móvel, insira-a numa tomada de parede. Necessita de permanecer ligada para funcionar. Pode ligar/desligar manualmente a tomada móvel pressionando o botão de pressão superior da tomada móvel ou pode aceder à tomada móvel através do ecrã inicial para o ligar/desligar tocando no botão ligar/desligar.

### Mudar de operação manualmente

Pode ligar/desligar a tomada móvel manualmente pressionando um botão de pressão. Este será apresentado a verde ao lado da tomada móvel e a tomada móvel fornecerá energia ao eletrodoméstico a que está ligado.

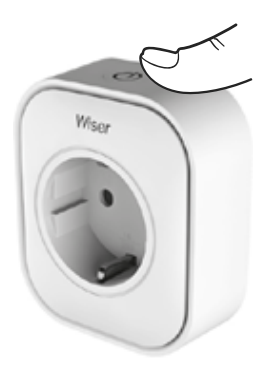

### Mudar de operação utilizando a aplicação

Pode ligar/desligar a tomada móvel remotamente através da aplicação Wiser Home.

Para ligar/desligar a tomada através da aplicação:

- 1. Aceda ao separador **Controlo**, toque em **Todos** os dispositivos ou num separador Divisão, na qual se encontra a tomada.
- 2. Toque em (0) (A) para ligar ou desligar a tomada móvel.

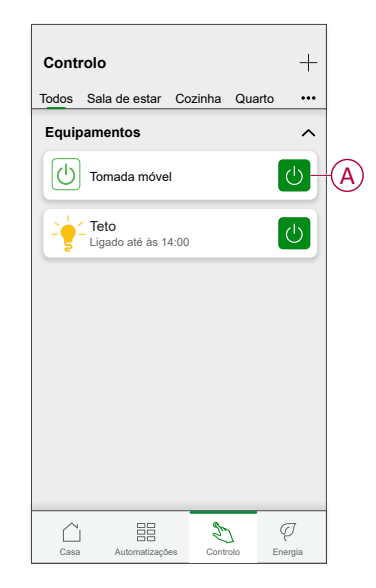

#### SUGESTÃO:

Também pode ligar/desligar o dispositivo quando o adiciona aos seus **Favoritos**. Para mais informações sobre os **Favoritos**, consulte o tópico Gerir os favoritos no respetivo Manual do Utilizador do Sistema.

## Criar um horário

A tomada móvel pode ser controlada e ativada por um horário. Uma vez definido o horário, o seu sistema irá seguir o horário ativo. Pode criar ou modificar as programações em qualquer altura.

Para criar uma programação:

- 1. No ecrã Inicial, toque em  $\stackrel{\square}{\square}$  > Programações > +
- 2. Introduza o nome do horário (A).
- 3. Selecione um tipo de dispositivo (B).
- Selecione a lista de dispositivos (C) aos quais a programação deve ser aplicada.

5. Toque em Criar.

| NAME Plug TYPE Lights Appliances    |            | w Schedule        |   |
|-------------------------------------|------------|-------------------|---|
| Plug TYPE Lights Appliances E       | NAME       |                   |   |
| TYPE  Lights Appliances  APPLIES TO | Plug       |                   |   |
| Appliances                          | TYPE       |                   |   |
| APPLIES TO                          |            | Lights Appliances | B |
| 1.1-14                              | APPLIES TO | )                 |   |
|                                     | Light      |                   |   |
| <u>TV</u>                           | TV         |                   |   |
|                                     |            |                   |   |
|                                     |            |                   |   |
|                                     |            | Create            |   |

- 6. Toque em <table-cell-rows> para adicionar um evento.
- 7. Selecione um estado (ligar/desligar) (D), um período de tempo (E) e toque em **Definir**.

| ← Tomada móvel            |
|---------------------------|
| PORMENORES DA PROGRAMAÇÃO |
| Tipo<br>Equipamentos      |
| Nome Tomada móvel         |
| Eliminar                  |
| EVENTOS<br>S T Q Q S S D  |
|                           |
| <b>A</b>                  |

#### SUGESTÃO:

- Pode copiar a programação existente para outra programação ou

para os dias à sua escolha. Toque em 🗎.

- Toque em **Programação**, selecione uma programação existente e toque em **Copiar**.
- Toque em **Dia**, selecione os dias que pretende atribuir e toque em **Copiar**.
- Quando a programação começa, pode ver **até à hora** nos seguintes ecrãs:
  - Ecrã de Controlo do Dispositivo.
  - Separador Controlo por baixo do nome do dispositivo.
  - · Secção de dispositivos favoritos no ecrã inicial.

### Ativar um horário

Para seguir o horário da tomada móvel:

- 1. Aceda ao separador **Controlo**, toque em **Todos** os dispositivos ou num separador Divisão, na qual se encontra a tomada.
- 2. Toque no botão ativar/desativar **Seguir programação** para ligar/desligar a programação.

## Controlo de voz

Pode controlar a tomada utilizando o Amazon Alexa® e o Google Home através de um comando de voz.

### Criar um momento

Um Momento permite-lhe agrupar várias ações que normalmente são realizadas em conjunto. Através da aplicação Wiser Home, pode criar momentos com base nas suas necessidades. Para criar um momento:

- 1. No ecrã **Inicial**, toque em
- 2. Aceda a **Momentos** > + para criar um momento.
- 3. Introduza o nome do momento (A).

SUGESTÃO: Pode escolher a imagem de fundo que melhor representa o

seu momento, tocando em 🖍

4. Toque em Adicionar ações (B) para selecionar a lista de dispositivos.

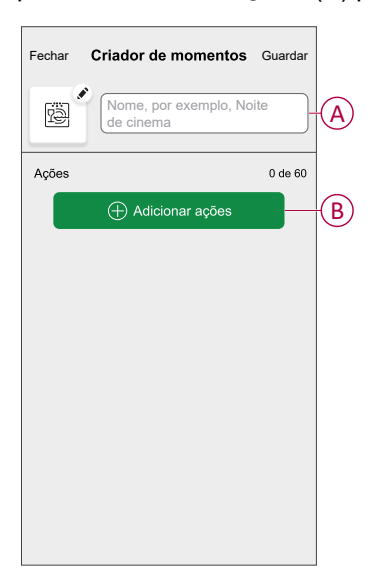

5. No menu Adicionar ações, pode selecionar os dispositivos (C).

| <                  | Selecionar dispositivos                              |    |   |
|--------------------|------------------------------------------------------|----|---|
| Selecio<br>adicion | one os dispositivos que preten<br>ar a este momento. | de |   |
| Todos T            | este Três Aquecimentos                               |    |   |
| Teste              |                                                      |    |   |
| Ţ                  | Regulador de luz rotativo                            |    |   |
| ٩                  | Tomada inteligente                                   | 0  |   |
| Três               |                                                      |    | C |
| Ţ                  | Botão de pressão do regulador<br>de luz              |    |   |
| Luz                |                                                      |    |   |
| 7                  | Luz                                                  | 0  |   |
|                    |                                                      |    |   |
|                    | Feito                                                |    |   |

- 6. Depois de selecionar todos os dispositivos, toque em Feito.
- 7. Na página **Criador de momentos**, toque no dispositivo para definir as condições. Por exemplo, selecione tomadas móveis.
  - Toque em 0 (D) para ligar.

| <b>〈</b> Voltar | Tomada inteligente | Definir |   |
|-----------------|--------------------|---------|---|
|                 | Toque para ligar   |         | Đ |
|                 |                    |         |   |

Quando as condições pretendidas estiverem definidas, toque em Definir.

8. Uma vez definidas todas as condições, toque em Guardar.

Depois de guardado, o momento fica visível no separador **Momentos**. Toque no momento para o ativar.

#### SUGESTÃO:

- Se pretender ver os momentos criados no ecrã Inicial, aceda a Casa > > +
   Ecrã inicial > Momentos. Ative o seletor de ativação/desativação para ver os momentos ecrã Inicial.
- Também pode reorganizar os momentos tocando em Editar a partir do separador Momentos no ecrã Inicial ou tocar em Automatização > Momentos > Reordenar.

### Editar um momento

- 1. No ecrã Inicial, toque em Automatizações
- 2. Aceda a **Momentos**, localize o momento que pretende editar e toque em
- 3. No ecrã Editor de momentos, pode efetuar as seguintes alterações:
  - Alterar o ícone
  - Mudar o nome do momento.
  - Toque em cada ação para alterar as definições.
    - Para remover uma ação, deslize a ação para a esquerda e, em seguida, toque (III) (A) para a eliminar.

| Fechar | Edição de momentos | Guardar |            |
|--------|--------------------|---------|------------|
| Ŵ      | Sala de estar      |         |            |
| Ações  |                    | 1 de 60 |            |
|        |                    | Ū       | A          |
|        |                    |         |            |
|        |                    |         |            |
|        |                    |         |            |
|        |                    |         |            |
|        | Adicionar ações    |         | <b>(B)</b> |
|        | Eliminar           |         |            |

4. Toque em Guardar para guardar as alterações.

### Eliminar um momento

- 1. No ecrã Inicial, toque em Automatizações
- 2. Aceda a **Momentos**, localize o momento que pretende eliminar e toque em

3. No ecrã **Editor de momentos**, toque em **Eliminar** (A) e, em seguida, toque em **OK** (B).

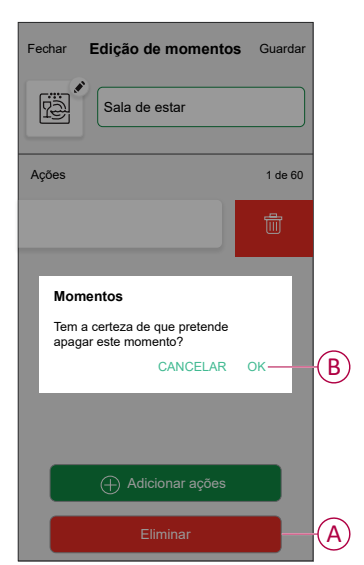

### Criar uma automatização

Uma automatização permite-lhe agrupar várias ações que normalmente são realizadas em conjunto, acionadas automaticamente ou às horas agendadas. Ao utilizar a aplicação Wiser, pode criar automatizações com base nas suas necessidades.

Para criar uma automatização:

- 1. No ecrã **Inicial**, toque em
- 2. Aceda a **Automatização** > + para criar uma automatização.

NOTA: Podem ser adicionadas no máximo 10 automatizações.

- 3. Toque em Se (A) e selecione uma das seguintes condições (B):
  - Todas as condições: Isto aciona uma ação apenas quando todas as condições estiverem preenchidas.
  - Qualquer condição: Isto aciona uma ação quando estiver preenchida, pelo menos, uma condição.

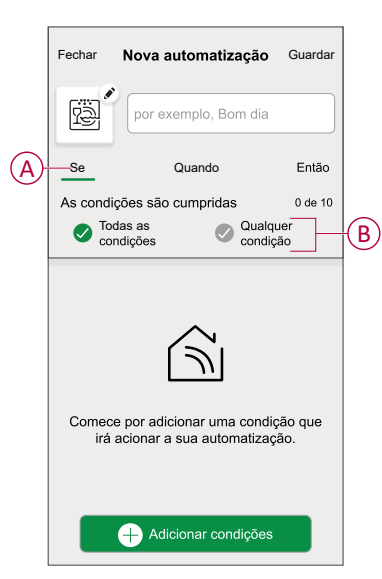

- 4. Toque em **Adicionar condições** e selecione qualquer uma das seguintes (C):
  - Alteração de estado do dispositivo: Para selecionar um dispositivo e ativar a automatização.
  - Modo ausente: Ativar / Desativar o modo ausente para acionar uma ação.

**SUGESTÃO:** O modo Ausente também pode ser usado como acionador para desligar as luzes, o variador ou fechar os estores, etc. Para mais informações, consulte Modo Ausente.

| ←        | Adicionar condições                                                     |   |                |
|----------|-------------------------------------------------------------------------|---|----------------|
| Es<br>au | colha as ações para ativar a sua<br>tomatização.                        |   |                |
| گر       | Alteração de estado do dispositivo<br>P. ex., se for detetado movimento | > | $\overline{C}$ |
| ]<br>Ĵîo | Modo ausente<br>P. ex., se o modo ausente estiver ativado               | > |                |
|          |                                                                         |   |                |
|          |                                                                         |   |                |
|          |                                                                         |   |                |
|          |                                                                         |   |                |
|          |                                                                         |   |                |
|          |                                                                         |   |                |
|          |                                                                         |   |                |

#### NOTA:

- Podem ser adicionadas, no máximo, 10 condições.
- Para remover uma condição adicionada, arraste para a esquerda e toque em <u>.</u>

- Para definir uma hora específica para a sua automatização, toque em Quando > Adicionar tempo e selecione qualquer uma das seguintes opções (D):
  - Hora específica do dia: Nascer do sol, Pôr do sol, Personalizado.
  - Período de tempo: Diurno, Noturno, Personalizado.

| Hora específica do dia<br>P. ex., às 07:00 ou no nascer do sol |  |
|----------------------------------------------------------------|--|
| Período de tempo<br>P. ex., do pôr do sol ao nascer do sol     |  |
|                                                                |  |
|                                                                |  |
|                                                                |  |
|                                                                |  |
|                                                                |  |
|                                                                |  |
|                                                                |  |
|                                                                |  |

#### NOTA:

- · Podem ser adicionadas, no máximo, 10 entradas.
- Para remover uma hora específica, arraste para a esquerda e toque em (
- 6. Para adicionar uma ação, toque em **Depois > Adicionar uma ação** e selecione qualquer uma das seguintes opções (E):
  - Controlar um dispositivo: Selecione os dispositivos que pretende acionar.
  - Enviar notificação: Ative a notificação para a automatização.
  - Ativar um momento: Selecione o momento que pretende acionar.
  - Aguardar: Esta opção permite-lhe adicionar um atraso numa sequência de automatização. Pode definir o tempo de espera em aumentos de 1 hora e 1 minuto, até ao máximo de 24 horas. Esta funcionalidade é útil para atrasar ações dentro de uma automação.

| Escolha uma ação para a sua<br>automatização.                                                                                                    |
|----------------------------------------------------------------------------------------------------|
| Controlar um dispositivo     P. ex., ligar a luz     Finiar notificação     P. ex., se for detetado movimento     Ativar um momento     Ativar um momento     X |
| Enviar notificação       >         P. ex., se for detetado movimento       >         Ele Ativar um momento       >                                              |
| Ativar um momento                                                                                                    |
| Por exemplo, atival o modo Ausente                                                                                                    |
| Por exemplo, aguarde 10 minutos até<br>à próxima ação                                                                                                    |

Toque em Controlar um dispositivo > Tomada smart e em (b) (F) para ligar/desligar e, em seguida, toque em Definir.

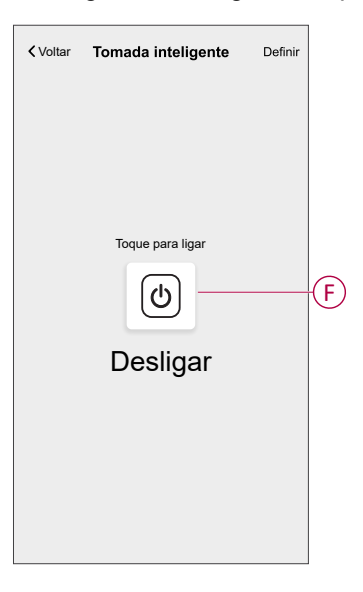

#### NOTA:

- Podem ser adicionadas no máximo 10 ações.
- Para remover uma ação, arraste-a para a esquerda na ação e toque em .
- 8. Introduza o nome da automatização (G).

Pode escolher a imagem de fundo que representa a sua automatização, tocando em

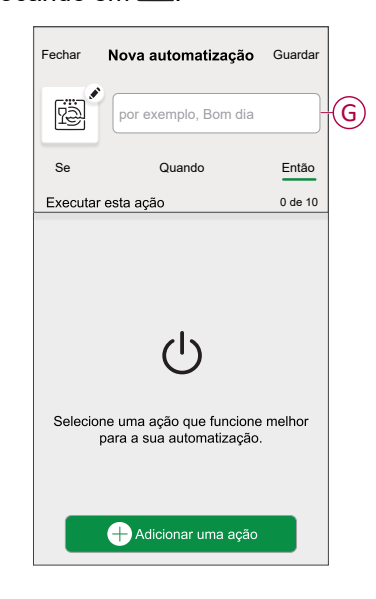

#### 9. Toque em Guardar.

Uma vez guardada, a automatização fica visível no separador **Automatização**.

Utilização do C pode ativar ou desativar a automatização.

### Exemplo de uma automatização

No exemplo abaixo, se o modo ausente for ativado durante o dia, nesse caso a tomada desliga-se.

1. Aceda a **Automatização** > + para criar uma automatização.

2. Para adicionar uma condição, toque em Adicionar condição > Modo Ausente > Modo Ausente ativado (A).

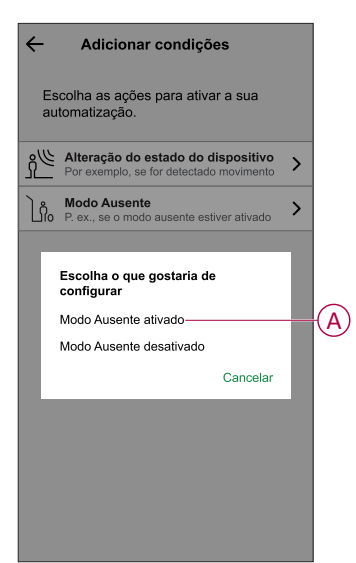

- 3. Leia as informações e toque em OK.
- 4. Para definir a hora, toque em Quando > Adicionar tempo > Período de tempo > Dia > Definir.

| ← Adicionar hora                                 | Definir      |
|--------------------------------------------------|--------------|
| Diurno<br>Do nascer do sol ao pôr do sol         |              |
| <b>Noturno</b><br>Do pôr do sol ao nascer do sol | $\checkmark$ |
| <b>Personalizado</b><br>Defina                   |              |
|                                                  |              |
|                                                  |              |
|                                                  |              |
|                                                  |              |
|                                                  |              |
|                                                  |              |
|                                                  |              |
|                                                  |              |

5. Para adicionar uma ação, toque em Então > Adicionar uma ação > Controlar um dispositivo > Tomada smart > Definir.

SUGESTÃO: Pode ligar/desligar a tomada.

| <b>〈</b> Voltar | Tomada inteligente | Definir |
|-----------------|--------------------|---------|
|                 | Toque para ligar   |         |
|                 |                    |         |

- 6. Leia as informações e toque em OK.
- 7. Introduza o nome da automatização.

SUGESTÃO: Pode escolher a imagem de fundo que representa a sua automatização tocando em

8. Toque em Guardar.

Uma vez guardada, a automatização fica visível no separador **Automatização**.

**NOTA:** É possível ativar ou desativar as automatizações guardadas no separador **Automatização** utilizando o C botão ativar/desativar.

### Editar uma automatização

- 1. No ecrã Inicial, toque em Automatizações
- 2. Aceda a Automatização e toque na automatização que pretende editar.

- 3. No ecrã Editar automatização, é possível realizar as seguintes alterações:
  - Alterar o ícone
  - Mudar o nome da automatização.
  - Toque em cada condição para alterar as definições.
    - Para remover uma condição, deslize a condição para a esquerda e, em seguida, toque em ((A) para a eliminar.
  - Para alterar a ordem das ações, toque na opção **Depois** e mantenha pressionada uma ação, depois arraste e solte na posição desejada.

| Fechar Editar a automatização Guardar |                | Fechar Editar a automatização Guardar                                                                                     |
|---------------------------------------|----------------|----------------------------------------------------------------------------------------------------|
| Sala de estar                         |                |                                                                                                    |
| Se Quando Então                       |                | Se Quando Então                                                                                                    |
| As condições estão cumpridas 1 de 10  |                | Executar estas ações 3 de 10<br>Pode mover as cartas para escolher a ordem das<br>ações.                                  |
|                                       |                | Motificação Ligado ≡                                                                                                    |
|                                       | $(\mathbf{A})$ | Image: Momento     Ativer       Image: Momento     Ativer       Image: Momento     Ativer       Image: Momento     Ativer |
|                                       |                |                                                                                                    |
| + Adicionar condições                 | B              | 🕂 Adicionar uma ação                                                                                                    |
| Eliminar a automatização              |                | Eliminar automatização                                                                                                    |

4. Toque em Guardar para guardar as alterações.

### Eliminar uma automatização

- 1. No ecrã Inicial, toque em Automatizações
- 2. Aceda a Automatização e toque na automatização que pretende eliminar.
- 3. No ecrã **Editar automatização**, toque em **Eliminar automatização** (A), leia a mensagem de confirmação e, em seguida, toque em **OK** (B).

| Fech | ar Editar a automatização                                                              | Guardar  |
|------|----------------------------------------------------------------------------------------|----------|
| Ŕ    | Sala de estar                                                                          |          |
| Se   | Quando                                                                                 | Então    |
| As   | condições estão cumpridas                                                              | 1 de 10  |
| Ø    | Todas as condições 叉 Qualquer                                                          | condição |
|      | Tens a certeza?                                                                        |          |
|      | A automatização da sua sala de<br>estar será eliminada e não poderá<br>ser recuperada. |          |
|      | CANCELAR C                                                                             | K-B      |
|      |                                                                                        |          |
|      |                                                                                        |          |
|      | Adicionar condições                                                                    |          |
|      | Eliminar a automatização                                                               | A        |

## **Remover o dispositivo**

Através da aplicação Wiser Home, pode remover a tomada móvel do sistema Wiser.

Para eliminar a tomada móvel:

- 1. No ecrã principal, toque em 🔅.
- 2. Toque em Dispositivos > Tomada inteligente > Eliminar (A).

Todos os dados relacionados com a rede serão eliminados.

|                                          | ) |   |
|------------------------------------------|---|---|
| OPÇÕES                                   |   | ^ |
| Ícone<br>Tomadas elétricas               | R |   |
| Nome<br>TV                               |   |   |
| Localização<br>Sala de estar             |   |   |
| SOBRE                                    |   | ^ |
| Versão do firmware<br>Firmware 00.00.000 |   |   |
|                                          |   |   |

## **Redefinir o dispositivo**

Para redefinir o dispositivo, siga estes passos com base no seu dispositivo:

- 1. Certifique-se de que a tomada móvel está instalada numa tomada de parede.
- 2. Pressione e mantenha pressionado o botão ligar/desligar.
- Em cinco segundos, o LED piscará a azul seis vezes e depois desliga-se. A tomada móvel está redefinida.

# **Indicadores LED**

#### Utilização normal

| Ação do utilizador                                                           | Indicador LED                                                                                                    | Estado                                   |
|------------------------------------------------------------------------------|----------------------------------------------------------------------------------------------------|------------------------------------------|
| Ligar à tomada de parede (não está<br>associado ao Hub Wiser)                | Pisca 1 vez a vermelho, seguido de 3 piscas roxos/vermelhos e de 2 piscas azuis.                                                                                                    | -                                        |
| Ligar à tomada de parede (está<br>associado ao Hub Wiser)                    | O pisca vermelho é seguido de um roxo fixo durante 1 segundo, que é seguido de um azul fixo durante 1 segundo.                                                                                                    | _                                        |
| Pressionar o botão ligar/desligar                                            | Azul fixo                                                                                                    | Tomada ligada                            |
| Pressionar o botão ligar/desligar                                            | Desligar                                                                                                    | Tomada desligada                         |
| Pressionar e manter pressionado o botão<br>ligar/desligar durante 2 segundos | Piscas azuis rápidos. Se a tomada móvel se associar ao Hub<br>com sucesso, o LED para de piscar. Se a tomada móvel não<br>conseguir associar-se ao hub, ao fim de 60 segundos, os piscas<br>azuis rápidos são seguidos de 6 piscas lentos. | Emparelhar o dispositivo<br>ao Hub Wiser |

### Utilização normal (Contínuo)

| Pressionar o botão ligar/desligar                                      | Piscas azuis rápidos seguidos de 6 piscas azuis lentos. | Interrupção do modo de<br>emparelhamento                            |
|------------------------------------------------------------------------|---------------------------------------------------------|---------------------------------------------------------------------|
| Pressionar e manter pressionado o botão<br>ligar/desligar durante 5 s. | 6 piscas azuis lentos.                                  | Redefinir a tomada móvel<br>e voltar às configurações<br>de fábrica |

# Informações técnicas

|                                              | CCTFR6500    | Тіро Е                 |
|----------------------------------------------|--------------|------------------------|
| Tipo de saída                                | CCTFR6501    | Tipo F ou Schuko       |
|                                              | WB704H1A0902 | Тіро G                 |
| Tensão nominal                               |              | CA 100-240 V, 50/60 Hz |
| Potência nominal                             |              | 3000 W                 |
| Corrente nominal                             |              | 13 A                   |
| Stand-by                                     |              | Máximo 0,5 W           |
| Temperatura de funcionamento                 |              | 0 °C a +40 °C          |
| Temperatura de armazenamento                 |              | -10 °C a +40 °C        |
| Classificação IP                             |              | IPX0                   |
| Frequência de funcionamento                  |              | 2400 MHz (Banda ISM)   |
| Potência máx. de radiofrequência transmitida |              | +8 dBm                 |
| Classe de poluição                           |              | 2                      |
| Classe de software                           |              | A                      |
| Dimensões do produto<br>(A x L x P)          |              | 79,6 x 67,9 x 72,5 mm  |

# Conformidade

# Declaração de conformidade

A Schneider Electric Industries SAS declara por este meio que o presente produto cumpre os requisitos fundamentais e outras disposições relevantes da DIRETIVA 2014/53/UE RELATIVA A EQUIPAMENTOS DE RÁDIO e os regulamentos de Equipamento de Rádio SI 2017 n.º 1206

A Declaração de Conformidade encontra-se disponível para ser transferida em:

https://www.go2se.com/ref=CCTFR6500

## Marcas registadas

Este guia faz referência a nomes de sistemas e marcas que são marcas registadas dos seus proprietários relevantes.

- Zigbee<sup>®</sup> é uma marca registada da Connectivity Standards Alliance.
- Apple<sup>®</sup> e App Store<sup>®</sup> são nomes de marcas ou marcas registadas da Apple Inc.
- Google Play<sup>™</sup> Store e Android<sup>™</sup> são nomes de marcas ou marcas registadas da Google Inc.
- A Wi-Fi<sup>®</sup> é uma marca comercial registada da Wi-Fi Alliance<sup>®</sup>.
- Wiser™ é uma marca registada e propriedade da Schneider Electric, das respetivas associadas e filiais.
- Amazon Alexa™ é uma marca registada da AMAZON TECHNOLOGIES, INC.
- Google Home™ é uma marca registada da Google INC.

Outras marcas e marcas registadas são propriedade dos seus respetivos proprietários.

Schneider Electric 35 rue Joseph Monier 92500 Rueil Malmaison França

+ 33 (0) 1 41 29 70 00

www.se.com

Como as normas, especificações e desenhos são periodicamente actualizados, solicite a confirmação das informações incluídas nesta publicação.

© 2024 – 2025 Schneider Electric. Todos os direitos reservados.

DUG\_Tomada Wiser\_WH-09